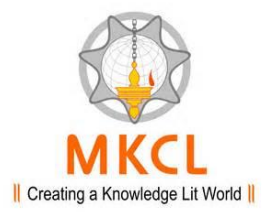

#### Presentation for Affiliated Colleges of

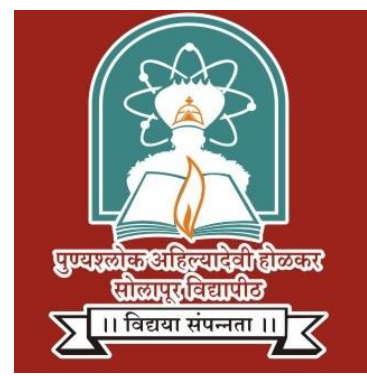

#### Punyashlok Ahilyadevi Holkar Solapur University, Solapur

# **COLLEGE LOGIN - NEW REGISTRATION**

#### Туре

### http://su.digitaluniversity.ac/

in Google chrome or Mozilla Firefox

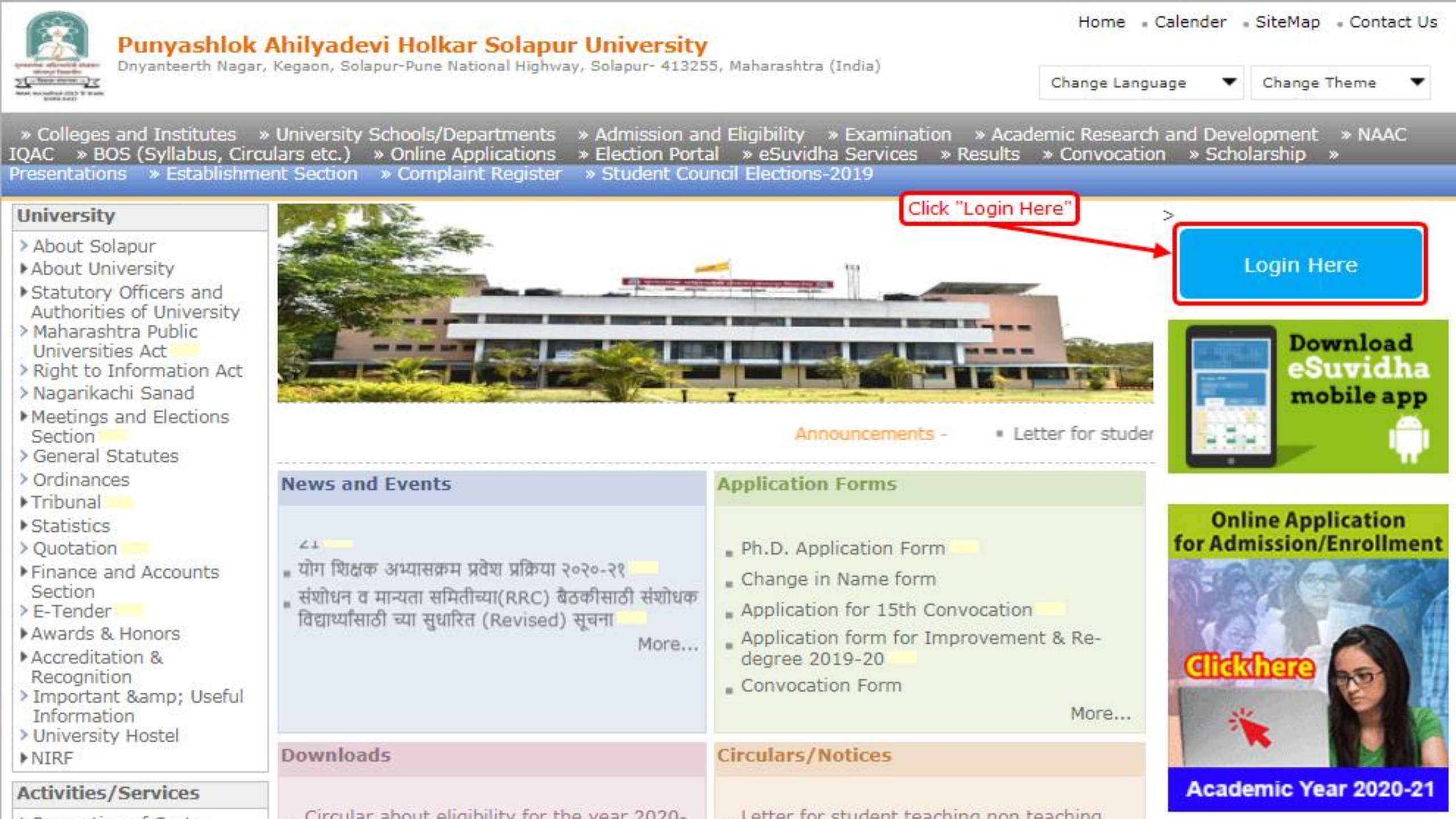

# Select "College" and Click on "Proceed"

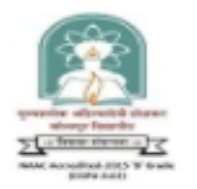

#### Punyashlok Ahilyadevi Holkar Solapur University

Dnyanteerth Nagar, Kegaon, Solapur-Pune National Highway, Solapur- 413255, Maharashtra (India)

Login here

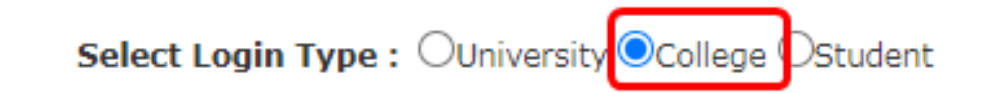

|  | Proceed |  |
|--|---------|--|
|  |         |  |

Home

# Login with Main college user or DC Operator login

#### → C ( a suclc.digitaluniversity.ac/#/

Punyashlok Ahilyadevi Holkar Solapur University

|               | Login |  |
|---------------|-------|--|
| Usor Namo     |       |  |
| c325          |       |  |
|               | or    |  |
| Mobile Number |       |  |
|               |       |  |

Posswoi

\*\*\*\*\*

Sign in

Forgot Password

### Click on "Online Application"

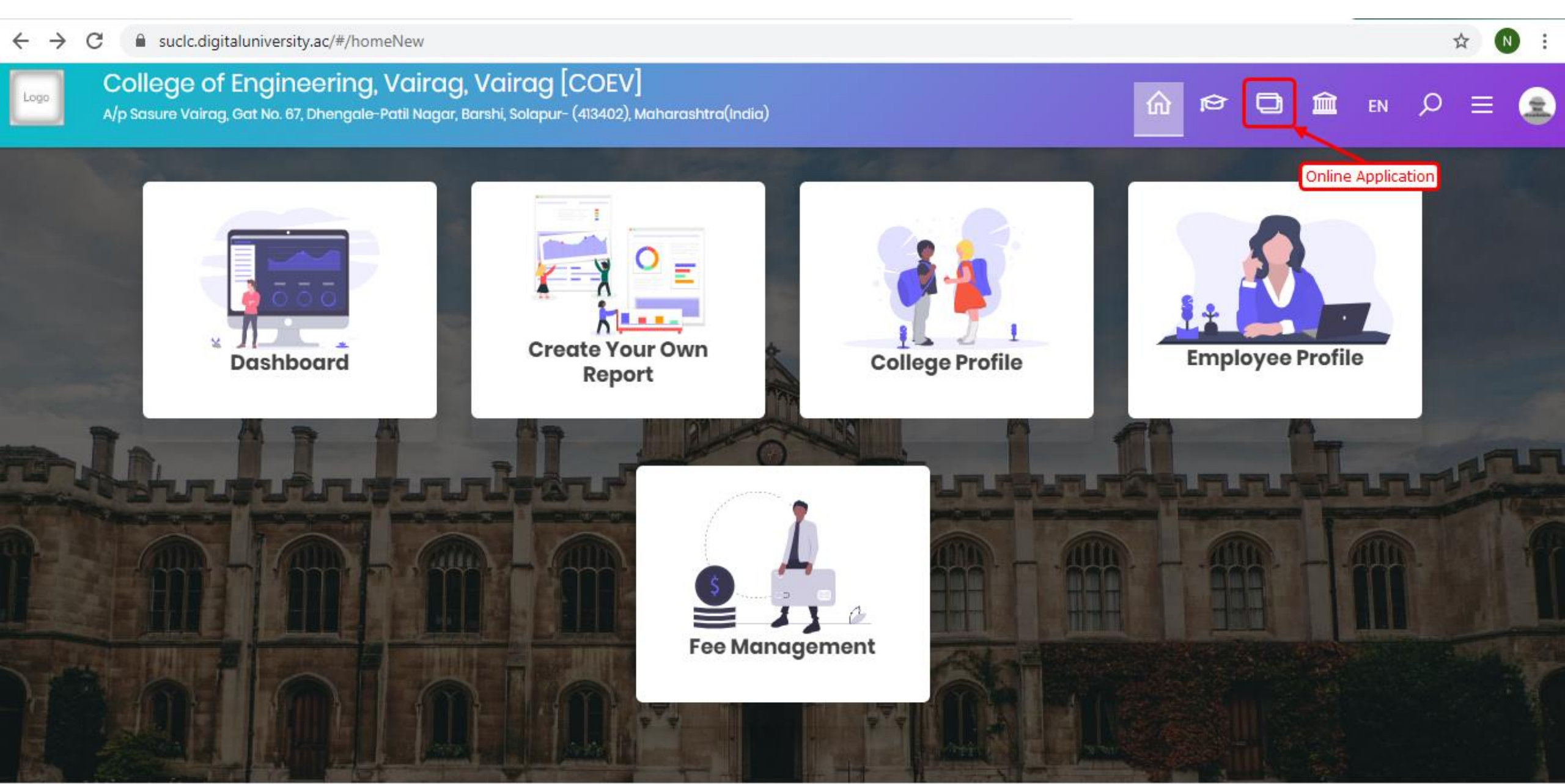

# Click on "New Registration/Admission"

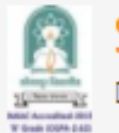

#### SOLAPUR UNIVERSITY

Dnyanteerth Nagar, Kegaon, Solapur-Pune National Highway, Solapur- 413255, Maharashtra (India)

Form Statistics

Export Student Profile

Application Submit/Confirm

Edit Student Data

**View Application** 

New Registration/Admission

**Registered Student Admissions** 

Fee Entry

Submit To Registration

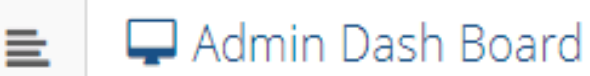

# Click on "Apply" of the "Course"

| SOLAPUR UNIN                                                | <b>/ERSITY</b><br>Solapur-Pune National Highway,                                               | Solapur- 4132                  | 55, Maharashtra (India)                                                                        |  |                                                                                                    |                          | Tes | t College 1 🗱 |  |
|-------------------------------------------------------------|------------------------------------------------------------------------------------------------|--------------------------------|------------------------------------------------------------------------------------------------|--|----------------------------------------------------------------------------------------------------|--------------------------|-----|---------------|--|
|                                                             |                                                                                                |                                |                                                                                                |  |                                                                                                    |                          |     |               |  |
| Form Statistics                                             | 💼 🖻 Program                                                                                    | n Selectio                     | n                                                                                              |  |                                                                                                    |                          |     |               |  |
| Export Student Profile                                      | Ŭ                                                                                              |                                |                                                                                                |  |                                                                                                    |                          |     |               |  |
| Application Submit/Confirm                                  | Schedule configurations saved/re-used successfully for all the selected programs : [2020-2021] |                                |                                                                                                |  |                                                                                                    |                          |     |               |  |
| Edit Student Data                                           |                                                                                                | ?                              | ? Search Q                                                                                     |  |                                                                                                    |                          |     |               |  |
| View Application                                            | Program Code                                                                                   |                                | Program Name (Faculty/College)                                                                 |  | Admissoin dates                                                                                                    | Total Intake / Available | ţ1  | Select        |  |
| New Registration/Admission<br>Registered Student Admissions |                                                                                                | B.A.(Hons)(wit                 | B.A.(Hons)(with Credits) - Regular - CBCS Pattern 2019 - B.AI Sem-I<br>(Faculty of Humanities) |  | Start Date : 28/07/2020 10:00:00<br>End Date : 28/09/2020 23:55:00<br>Late Fee End Date : 06/10/2020<br>23:55:00                                                                                                    | /                        | r   | Apply         |  |
| Fee Entry<br>Submit To Registration                         |                                                                                                | (Faculty of Hu                 |                                                                                                |  | Super Late Fee End Date : 13/10/2020<br>23:55:00<br>Additional Late Fee End Date 1 :<br>17/10/2020 23:55:00                                                                                                    |                          |     |               |  |
|                                                             |                                                                                                | B.Com(Hons)(<br>(Faculty of Co | with Credits) - Regular - CBCS Pattern 2019 - B.ComI Sem-I<br>mmerce & Management)             |  | Start Date : 28/07/2020 10:00:00<br>End Date : 28/09/2020 23:55:00<br>Late Fee End Date : 06/10/2020<br>23:55:00<br>Super Late Fee End Date : 13/10/2020<br>23:55:00<br>Additional Late Fee End Date 1 :<br>17/10/2020 23:55:00 | 288/288                  |     | Apply         |  |

### Enter details like names, DOB, Mobile, Email ID

C A Not secure suoa.digitaluniversity.ac/Register/AdminRegister

ବ 🛧 📇 🗭 🄇

| Form Statistics               |          | New Registration                                             |                                     | Search Existing Student |
|-------------------------------|----------|--------------------------------------------------------------|-------------------------------------|-------------------------|
| Export Student Profile        |          |                                                              |                                     |                         |
| Application Submit/Confirm    | Р        | rogram Name [Code] B.A.(Hons)(with Credits) - Regular - CBCS | IS Pattern 2019 - B.AI Sem-I [null] |                         |
| Edit Student Data             | Firs     | Name*                                                        | Last Name / Surname*                |                         |
| View Application              | K        | INDALIK                                                      | KOLEKAR                             |                         |
| New Registration/Admission    | Rela     | tion Type*                                                   | Father's First Name*                |                         |
| Registered Student Admissions |          | on C baugiter () wire                                        | DHAGAWAN                            |                         |
| Fee Entry                     | Mot      | her's First Name*                                            |                                     |                         |
| Submit To Registration        |          |                                                              |                                     |                         |
|                               | Dat      | e of Birth*                                                  |                                     |                         |
|                               |          | 04/04/2002                                                   |                                     |                         |
|                               | Gen      | der*<br>Iale 🔿 Female 🔿 Transgender                          |                                     |                         |
|                               | Mol<br>9 | ile Number*<br>1 3 7 5 5 0 8 0 2                             |                                     |                         |
|                               | 9        |                                                              |                                     |                         |
|                               | Emi      | il ID<br>lekarkb02@gmail.com                                 |                                     |                         |
|                               |          |                                                              | Register                            |                         |

| Upload                                                       | Photo Sig                                              | gn                                                       |                                                  |                                |  |  |  |  |  |  |
|--------------------------------------------------------------|--------------------------------------------------------|----------------------------------------------------------|--------------------------------------------------|--------------------------------|--|--|--|--|--|--|
| ← → C ▲ Not secure                                           | e   suoa.digitaluniversity.ac/PhotoS                   | ign#                                                     | e                                                | २ 🕁 👗 角 🙆 ।                    |  |  |  |  |  |  |
| SOLAPUR UNIV                                                 | /ERSITY<br>Solapur-Pune National Highway. Solapur- 41: | 3255, Maharashtra (India)                                |                                                  |                                |  |  |  |  |  |  |
| DASHBOARD ONLINE HELP                                        | BACK TO COLLEGE SEARCH                                 |                                                          |                                                  |                                |  |  |  |  |  |  |
| <ul> <li>View Profile</li> <li>Application Status</li> </ul> | 🖻 🖾 Upload Photogr                                     | aph and Signature                                        |                                                  |                                |  |  |  |  |  |  |
|                                                              | Signature uploaded successfully ! Now                  | Signature uploaded successfully ! Now upload photograph. |                                                  |                                |  |  |  |  |  |  |
|                                                              | Photograph O Signature                                 | Photo & Sign Preview                                     |                                                  |                                |  |  |  |  |  |  |
|                                                              |                                                        |                                                          | Photograph                                       | Signature<br>K.B.K             |  |  |  |  |  |  |
|                                                              |                                                        | nishikantp                                               | Proceed                                          | o our photograph (scanned with |  |  |  |  |  |  |
|                                                              |                                                        |                                                          | min.72 to max.150 dpi, <b>click here</b> for acc | eptable photograph guide).     |  |  |  |  |  |  |

#### Enter Reservation details

| SOLAPUR UN<br>Dnyanteerth Nagar, Kegao | SOLAPUR UNIVERSITY Disparteerth Nagar, Kegaon, Solapur-Pune National Highway, Solapur- 413255, Maharashtra (India) |                     |  |  |  |  |  |  |  |  |  |
|----------------------------------------|----------------------------------------------------------------------------------------------------|---------------------|--|--|--|--|--|--|--|--|--|
| DASHBOARD ONLINE HEL                   | P BACK TO COLLEGE SEARCH                                                                                           |                     |  |  |  |  |  |  |  |  |  |
| Niew Profile                           | Reservation Details                                                                                                |                     |  |  |  |  |  |  |  |  |  |
| <ul> <li>Application Status</li> </ul> |                                                                                                    |                     |  |  |  |  |  |  |  |  |  |
|                                        | () You can select multiple Social Reservations.                                                                    |                     |  |  |  |  |  |  |  |  |  |
|                                        | Parallel/ Horizontal Reservation                                                                                   |                     |  |  |  |  |  |  |  |  |  |
|                                        | Category*                                                                                                    | NT-2 (NT-C) *       |  |  |  |  |  |  |  |  |  |
|                                        | Sub Category*                                                                                                    | DHANGAR (DHANGAR)   |  |  |  |  |  |  |  |  |  |
|                                        | Specially Abled Details                                                                                            |                     |  |  |  |  |  |  |  |  |  |
|                                        | Specially Abled                                                                                                    | Not Applicable *    |  |  |  |  |  |  |  |  |  |
|                                        | Occupation Details                                                                                                 |                     |  |  |  |  |  |  |  |  |  |
|                                        | Occupation of Guardian*<br>Annual Income of Guardian                                                               | Farmer nishikantp 🔹 |  |  |  |  |  |  |  |  |  |

#### Continue for Reservation details

| $\leftarrow$ | $\rightarrow$ | G | ▲ | Not secu | re   suoa.digitaluniversity.ac/Re | servation                                     |                             |                    |                                                                            |                                  | Q ☆ | * 🙆 |
|--------------|---------------|---|---|----------|-----------------------------------|-----------------------------------------------|-----------------------------|--------------------|----------------------------------------------------------------------------|----------------------------------|-----|-----|
|              |               |   |   |          | Specially Abled Details           | Sub Category*                                 | DHANGAR (DHANGAR)           |                    | ~                                                                          |                                  |     |     |
|              |               |   |   |          | Occupation Details                | Specially Abled                               | Not Applicable              |                    | v                                                                          |                                  |     |     |
|              |               |   |   |          | Occupati<br>Annual Inco           | on of Guardian <del>*</del><br>me of Guardian | Farmer<br>60000             | (Economic Backy    | vard Class)                                                                |                                  |     |     |
|              |               |   |   |          | Students whose family inco        | ome is below defin                            | ed limit, fall under EBC ca | ategory. The EB    | C certificate issued by the co                                             | ompetent authority is mandatory. |     |     |
|              |               |   |   |          | Extra Curricular Activity         |                                               |                             |                    |                                                                            |                                  |     |     |
|              |               |   |   |          | Activity                          | Select Activity                               | Туре                        | w.                 | Activity Name/Details                                                      | ACTIVITY NAME                    |     |     |
|              |               |   |   |          | Participation Levels              | Select Particip                               | ation Level                 | Ψ.                 | Secured Rank                                                               | Select Secured Rank •            | 9   |     |
|              |               |   |   |          |                                   |                                               | nishikantp                  |                    | + Add Activity Save And Proceed                                            |                                  |     |     |
|              |               |   |   |          |                                   |                                               | Copyright                   | t © 2016 Maharasht | ra Knowledge Corporation Limited. /<br>vd in 1024 * 768 resolution with Or | All Rights Reserved.             |     |     |

# Click to add Education details

| $\leftarrow \rightarrow   \mathbf{C} $ A Not secure          | suoa.digitaluniversity.a                  | c/EducationList                      |                      |              |              | e    | . ☆  | 📇 🗯 🌔    | <b>)</b> : |  |  |
|--------------------------------------------------------------|-------------------------------------------|--------------------------------------|----------------------|--------------|--------------|------|------|----------|------------|--|--|
| SOLAPUR UNIV                                                 | ERSITY<br>Diapur-Pune National Highway, S | Solapur- 413255, Maharashtra (India) |                      |              |              |      |      | KUNDALIK | ¢°         |  |  |
| DASHBOARD ONLINE HELP                                        | BACK TO COLLEGE SEAF                      | ксн                                  |                      |              |              |      |      |          |            |  |  |
| <ul> <li>View Profile</li> <li>Application Status</li> </ul> | 🛋 🖉 Education                             | n Details                            |                      |              |              |      |      |          |            |  |  |
|                                                              | Reservation saved successf                | ully!                                |                      |              |              |      |      |          | ×          |  |  |
| Click on Qualifications to fill details.                     |                                           |                                      |                      |              |              |      |      |          |            |  |  |
|                                                              | Oualification                             | Board/University                     | Faculty/College Name | Passing Date | Marks/Out Of | CGPA | Edit | Delete   |            |  |  |
|                                                              | Add SSC/S d 10th                          |                                      |                      |              |              |      |      |          |            |  |  |
|                                                              | Add HSC/Std 12th                          |                                      |                      |              |              |      |      |          |            |  |  |
|                                                              | Add Certificate                           |                                      |                      |              |              |      |      |          |            |  |  |
|                                                              | Add Diploma                               |                                      |                      |              |              |      |      |          |            |  |  |
|                                                              | Add Graduate/Post                         | Graduate                             |                      |              |              |      |      |          |            |  |  |
|                                                              | Add Entrance test                         | details                              |                      |              |              |      |      |          |            |  |  |
|                                                              |                                           |                                      | Procee               | d            |              |      |      |          |            |  |  |

#### Add SSC details

| () SSC                                                       | × +                                                                             |                                                                     |    |     |        | 2              | 3   |
|--------------------------------------------------------------|---------------------------------------------------------------------------------|---------------------------------------------------------------------|----|-----|--------|----------------|-----|
| ← → C ▲ Not secur                                            | e suoa.digitaluniversity.ac/Education/SSC                                       | 0                                                                   | Qt | र 🙆 | * (    |                | *** |
| SOLAPUR UNIV                                                 | <mark>/ERSITY</mark><br>Solapur-Pune National Highway, Solapur- 413255, Mahara: | shtra (India)                                                       |    | đ   | KUNDAL | lik <b>q</b> e |     |
| DASHBOARD ONLINE HELP                                        | BACK TO COLLEGE SEARCH                                                          |                                                                     |    |     |        |                |     |
| <ul> <li>View Profile</li> <li>Application Status</li> </ul> | 🖻 SSC Details                                                                   |                                                                     |    |     |        |                |     |
| ►<br>nis                                                     | hikantp Board*                                                                  | Indian O Foreign                                                    |    |     |        |                |     |
|                                                              | Select State*                                                                   | Maharashtra                                                         |    |     |        |                |     |
|                                                              | Select Board*                                                                   | MAHARASHTRA STATE BOARD OF SECONDARY AND HIGHER SECONDARY EDUCATION |    |     |        |                |     |
|                                                              | School / College Name*                                                          | M.J.P.V KIDEBISARI                                                  |    |     |        |                |     |
|                                                              | Date of Passing*                                                                | March . 2018 .                                                      |    |     |        |                |     |
|                                                              | Roll No / Seat No*                                                              | C272835                                                             |    |     |        |                |     |
|                                                              | Marksheet No                                                                    | 252397                                                              |    |     |        |                |     |
|                                                              | If your result has Grades or Marks*                                             | Marks O Grades                                                      |    |     |        |                |     |
|                                                              | Total Marks Obtained*                                                           | - 374 Out Of* -500                                                  |    |     |        |                |     |
|                                                              | Percentage                                                                      | 74.80 % Save Cancel                                                 |    |     |        |                |     |

#### Add HSC details

| ← → C ▲ Not secur                                              | re suoa.digitaluniversity.ac/Education/HSC     |                                                                                               | Q | ☆ | 👸 1 | : |
|----------------------------------------------------------------|------------------------------------------------|-----------------------------------------------------------------------------------------------|---|---|-----|---|
| <ul> <li>Niew Profile</li> <li>➡ Application Status</li> </ul> | 🔳 HSC Details                                  |                                                                                               |   |   |     |   |
|                                                                | Board                                          | ● Indian 🔿 Foreign                                                                            |   |   |     |   |
|                                                                | Select State*                                  | Maharashtra                                                                                   |   |   |     |   |
|                                                                | Select Board*                                  | MAHARASHTRA STATE BOARD OF SECONDARY AND HIGHER SECONDARY EDUCATION                           |   |   |     |   |
|                                                                | Stream*                                        | Science *                                                                                     |   |   |     |   |
|                                                                | School / College Name*                         | K V JR COL KOLA                                                                               |   |   |     |   |
|                                                                | Roll No / Seat No*                             | P092205                                                                                       |   |   |     |   |
|                                                                | No. Of Attempts                                | No. of Attempts                                                                               |   |   |     |   |
|                                                                | Date of Passing*                               | February         ×         2020         ×                                                     |   |   |     |   |
|                                                                | Marksheet No                                   | 252447                                                                                        |   |   |     |   |
|                                                                |                                                | Note: Please select Month and Year of exam which is printed in your Hall Ticket or Marksheet. |   |   |     |   |
|                                                                | If your result has Grades or Marks*            | Marks O Grades                                                                                |   |   |     |   |
|                                                                | Total Marks Obtained*                          | 420 Out Of* 650                                                                               |   |   |     |   |
|                                                                | Percentage                                     | 64.62 %                                                                                       |   |   |     |   |
|                                                                | Total Marks (All Subjects – Without Practical) | Total Marks Out of (All Subjects – Without<br>Practical)                                      |   |   |     |   |
|                                                                |                                                | Save Cancel                                                                                   |   |   |     |   |

#### Click on "Proceed"

#### 역 ☆ 📇 🗯 🙆 🗄 A Not secure suoa.digitaluniversity.ac/EducationList $\leftarrow \rightarrow C$ BACK TO COLLEGE SEARCH DASHBOARD ONLINE HELP View Profile Education Details Application Status HSC Qualification saved successfully! Click on Qualifications to fill details. Marks/Out Of Qualification **Board/University** Faculty/College Name Passing Date CGPA Edit Delete SSC/Std 10th (Mar) 0 MAHARASHTRA STATE BOARD OF SECONDARY AND HIGHER SECONDARY EDUCATION M.J.P.V KIDEBISARI March 2018 SSC/Std 10th 374/500 HSC/Std 12th 0 MAHARASHTRA STATE BOARD OF SECONDARY AND HIGHER SECONDARY EDUCATION K V JR COL KOLA February 2020 ø HSC/Std 12th 420 / 650 Certificate Add Diploma Add Graduate/Post Graduate Add 0 Add Entrance test details

Copyright © 2016 Maharashtra Knowledge Corporation Limited. All Rights Reserved.

#### Enter Address details

| Address            | × (+)                                                                             |                                                                                                    |   |   |   |   | - |
|--------------------|-----------------------------------------------------------------------------------|----------------------------------------------------------------------------------------------------|---|---|---|---|---|
| ← → C ▲ Not secure | e   suoa.digitaluniversity.ac/Address                                             |                                                                                                    | Q | ☆ | * | 0 |   |
| Application Status |                                                                                   |                                                                                                    |   |   |   |   |   |
|                    | Correspondence                                                                    |                                                                                                    |   |   |   |   |   |
|                    | Enter C O/Flat No/ Building Name/House Number/House<br>Name/Block No <del>*</del> | Kola                                                                                                    |   |   |   |   |   |
|                    | Enter Street Name/Area Name/Colony Name/Society<br>Name/Ward Name*                | Kola                                                                                                    |   |   |   |   |   |
|                    | Enter Village name                                                                | Kola                                                                                                    |   |   |   |   |   |
|                    | Landmark                                                                          | E.G., Near Muktal Garden                                                                                                    |   |   |   |   |   |
|                    | Location Area*                                                                    | 🜒 Rural 🔿 Semiurban 🔿 Urban 🔿 Metropolitan 🔿 Tribal                                                                                                    |   |   |   |   |   |
|                    | Select Country*                                                                   | India *                                                                                                    |   |   |   |   |   |
|                    | Select State*                                                                     | Maharashtra nishikanto                                                                                                    |   |   |   |   |   |
|                    | Select District*                                                                  | Solapur                                                                                                    |   |   |   |   |   |
|                    | Tehsil/Taluka*                                                                    | Sangola *                                                                                                    |   |   |   |   |   |
|                    | City*                                                                             | Kola                                                                                                    |   |   |   |   |   |
|                    | Pin Code*                                                                         | 413307                                                                                                    |   |   |   |   |   |
|                    |                                                                                   | <ul> <li>Is permanent address same as address for correspondence (Present Address)</li> <li>[Tick / Select the Check-box, if YES]</li> <li>Save and Proceed</li> </ul> |   |   |   |   |   |

#### Enter Personal details

| Personal Details   | × (+)                                                              |                                                        |                                                                 | 100                          |                    |   |   |   |   | × |
|--------------------|--------------------------------------------------------------------|--------------------------------------------------------|-----------------------------------------------------------------|------------------------------|--------------------|---|---|---|---|---|
| ← → C ▲ Not secur  | re   suoa.digitaluniversity.ac/PersonalDetails                     |                                                        |                                                                 |                              |                    | Q | ☆ | * | 0 | 1 |
| ● View Profile     | 😑 🔒 Personal Details                                               |                                                        |                                                                 |                              |                    |   |   |   |   | _ |
| Application Status |                                                                    |                                                        |                                                                 |                              |                    |   |   |   |   |   |
|                    | Address saved successfully                                         |                                                        |                                                                 |                              |                    |   |   |   |   |   |
|                    | Applicant Name                                                     | Last Name*                                             |                                                                 | First Name*                  |                    |   |   |   |   |   |
|                    |                                                                    | KOLEKAR                                                |                                                                 | KUNDALIK                     |                    |   |   |   |   |   |
|                    | Relation Type*                                                     | 🖲 Son 🔿 Dau                                            | ughter O Wife                                                   |                              |                    |   |   |   |   |   |
|                    | Father's First Name*                                               | BHAGAWAN                                               |                                                                 |                              |                    |   |   |   |   |   |
|                    | Father's Name in Regional Language                                 |                                                        | भगवान                                                           |                              |                    |   |   |   |   |   |
|                    | Mother's First Name*                                               | SURVANTA                                               |                                                                 |                              |                    |   |   |   |   |   |
|                    | Mother's Name in Regional Language                                 |                                                        | सुवंणता                                                         |                              |                    |   |   |   |   |   |
|                    | Please provide correct and exact name below                        | . The same shall b                                     | e appeared further on all s                                     | tatement of Marks and Convoc | ation Certificate. |   |   |   |   |   |
|                    | Applicant's Name on Statement of Marks                             | KOLEKAR KU                                             | INDALIK BHAGAWAN                                                |                              |                    |   |   |   |   |   |
|                    | Name in Regional Language*                                         |                                                        | कोळेकर कुंडलिक भगवान                                            |                              |                    |   |   |   |   |   |
|                    | <ul> <li>Is your nam</li> <li>[Tick / S</li> <li>Gender</li> </ul> | e changed after Pa<br>elect the Check-box<br>Male O Fe | ssing qualifying examination<br>< if YES]<br>male O Transgender | 2                            |                    |   |   |   |   |   |

#### **Continue Personal details**

| Personal Details × +                                                            |                                                              |                               |                                       | - • × |
|---------------------------------------------------------------------------------|--------------------------------------------------------------|-------------------------------|---------------------------------------|-------|
| ← → C ▲ Not secure   suoa.digitaluniversity.ac/PersonalDetai                    | ls                                                           |                               | ବ 🕁 🚔                                 | 🛪 🙆 E |
| Date of Birth                                                                   | 1 04/04/2002                                                 | Place Of Birth                | Kole                                  |       |
| Marital Status                                                                  | UnMarried *                                                  | Mother Tongue                 | Marathi                               | Ψ     |
| Religion                                                                        | Hindu v                                                      |                               |                                       |       |
| Nationality Details                                                             |                                                              |                               |                                       |       |
| Country of Citizenship                                                          | India *                                                      |                               |                                       |       |
| Domicile of State*                                                              | Maharashtra v                                                |                               |                                       |       |
| Nominee Details for Insurance                                                   |                                                              |                               |                                       |       |
| Nominee Name                                                                    | NOMINEE NAME                                                 |                               |                                       |       |
| Nominee Date of Birth                                                           |                                                              | Nominee Relation with Student | Select                                | Ŧ     |
| Other Details                                                                   |                                                              |                               |                                       |       |
| Do you have Aadhaar Number?                                                     | Vas O No                                                     |                               | · · · · · · · · · · · · · · · · · · · |       |
| AADHAR Number is mandatory for availing the benefit of var<br>AADHAR.           | ous Government schemes, so ensure the CORRECTNESS of         | Aadhaar Number*               | 959018565837                          |       |
| Is your name registered in voter list? *                                        | Olies @No                                                    | Voter ID                      |                                       |       |
| PAN Card Number                                                                 |                                                              |                               |                                       |       |
| Education gap (in yrs)                                                          |                                                              |                               |                                       |       |
| Max Qualification in family                                                     | -Select- *                                                   |                               |                                       |       |
| Elood Group                                                                     | -Select- *                                                   |                               |                                       |       |
| Willingness about organ donation after acc Tick / Select the Check-box, if YES] | idental death for transplantation/ Donor Card will be issued |                               |                                       |       |
|                                                                                 | Save And                                                     | I Proceed                     |                                       |       |

21 /00 /2020

#### Add Contact details

X≣

0

|              | BACK TO COLLEGE SEARCH                         |                  |                                  |                                                    |                                              |
|--------------|------------------------------------------------|------------------|----------------------------------|----------------------------------------------------|----------------------------------------------|
|              | E Contact Details                              |                  |                                  |                                                    |                                              |
| ation Status |                                                |                  |                                  |                                                    |                                              |
|              | Personal Details saved successfully!           |                  |                                  |                                                    |                                              |
|              | Student Contact Details                        |                  |                                  | Parent's Contact Details                           |                                              |
|              | Mobile Number*                                 | 9137650802       | 2                                | Parent's/Guardian's Mobile Number                  | Parent's/Guardian's Mobile Number            |
|              |                                                | Is this WhatsAp  | op number OYes ONo               |                                                    | Is this WhatsApp number <sup>®</sup> Yes ONo |
|              | Email ID                                       | kolekarkb02      | Øgmail.com                       | Parent's/Guardian's Email ID                       | Parent's/Guardian's Email ID                 |
|              | Parents/Guardians Contact Number               | Parents/Gua      | ardians Contact Number           |                                                    |                                              |
|              |                                                | Is this WhatsAp  | ap numbrishikantp                |                                                    |                                              |
|              | Parents/Guardians Email ID                     | Parents/Gua      | ardians Email ID                 |                                                    |                                              |
|              | Area STD Code - Phone                          | Code             | Landline                         |                                                    |                                              |
|              |                                                |                  | Sat                              | e And Proceed                                      |                                              |
|              |                                                |                  |                                  |                                                    |                                              |
|              | O I haroby willfully give my agreement and con | sent to the Univ | versity for using my aforesaid \ | VhatsApp contact number to send me the WhatsApp me | ssages associated with my academic           |

5

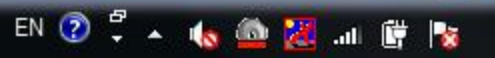

13:21 31-08-2020

#### This is DASHBOARD. You can click anytime on "Dashboard" button to change any value. You will find Tickmarks on all details boxes. Click on Confirm Profile details

| Profile Dashboard                                            | × +                                                                                                    |                 |         | - 0     | ×   |
|--------------------------------------------------------------|----------------------------------------------------------------------------------------------------|-----------------|---------|---------|-----|
| ← → C ▲ Not secure                                           | e   suoa.digitaluniversity.ac/DashBoard                                                                                                    | Q \$            |         | * 🙆     | ) : |
| SOLAPUR UNIV                                                 | <mark>/ERSITY</mark><br>Solapur-Pune National Highway, Solapur- 413255, Maharashtra (India)                                                                                                    |                 | KUN     | dalik 😋 | 0   |
| DASHBOARD ONLINE HELP                                        | BACK TO COLLEGE SEARCH                                                                                                    |                 |         |         |     |
| <ul> <li>View Profile</li> <li>Application Status</li> </ul> | Welcome KUNDALIK !                                                                                                    |                 |         |         |     |
|                                                              | Please check your profile details once again by clicking on each section before you click on "Profile Confirmation and Apply Online" button on succeeding screens. You double the fore you have applied.          Image: Confirmation and Apply Online" button on succeeding screens. You double the fore you click on "Profile Confirmation and Apply Online" button on succeeding screens. You double the fore you have applied.         Image: Confirmation and Apply Online" button on succeeding screens. You double the fore you have applied.         Image: Confirmation and Apply Online" button on succeeding screens. You double the fore you have applied.         Image: Confirmation and Apply Online" button on succeeding screens. You double the fore you have applied.         Image: Confirmation and Apply Online" button on succeeding screens. You double the fore you have applied.         Image: Confirmation and Apply Online" button on succeeding screens. You double the fore you have applied.         Image: Confirmation and Apply Online" button on succeeding screens. You double the fore you have applied.         Image: Confirmation and Apply Online" button on succeeding screens. You double the fore you have applied.         Image: Confirmation and Apply Online" button on succeeding screens. You double the fore you have applied.         Image: Confirmation and Apply Online" button on succeeding screens. You double the fore you double the fore you double the f | fou will not be | able to | ~       | ×   |
|                                                              | Notice Application Instructions   1. You can apply online only after the completion and confirmation of Profile 2. You can apply for multiple courses in multiple colleges through single login. nishikantp 3. While applying if any qualification details are missing, then it may be filled from the Last Qualification screen, even after profile confirmation. 4. Piease be careful while applying, once admission gets confirmed in one college you cannot then seek admission in another college in same course. Confirm Profile Progress                                                                                                    |                 |         |         |     |

#### Read Profile details. Make changes if want to from clicking on 'Dashboard' before confirm profile

← → C ▲ Not secure | suoa.digitaluniversity.ac/ProfileSummary/Confirm#/Personal

SOLAPUR UNIVERSITY KUNDALIK OS Dryanteerth Nagar, Kegaon, Solapur-Pune National Highway, Solapur- 413255, Maharashtra (India) DASHBOARD ONLINE HELP BACK TO COLLEGE SEARCH View Profile Profile Summary = Application Status Click on DASHBOARD Link and select respective icon to edit any details Personal ~ Full Name KUNDALIK KOLEKAR Photograph Signature Contact ~ BHAGAWAN Son Of Address -Mother's Name SURVANTA K.B.K Male Reservation 4 Gender Date of Birth 04/04/2002 Education ~ Applicant's Name on Statement of Marks/ Leaving Certificate KOLEKAR KUNDALIK BHAGAWAN Name in Regional Language Marital Status कोळेकर कुंडलिक अगवान UnMarried Blood Group Place of Birth Kole Religion Mother Tongue Hindu Marathi Country of Citizenship Domicile of State Maharashtra India

#### Confirm Profile details once done.

| Confirm Profile Details                                      | × (+)                                                                              |                                                        |                                                                                                    |                       |            |     |             |               |  |  |  |
|--------------------------------------------------------------|------------------------------------------------------------------------------------|--------------------------------------------------------|----------------------------------------------------------------------------------------------------|-----------------------|------------|-----|-------------|---------------|--|--|--|
| ← → C ▲ Not secure                                           | e   suoa.digitaluniversity.ac/ProfileSumma                                         | ry/Confirm#/Education                                  |                                                                                                    |                       | Q          | ☆ 🛔 | *           | 0             |  |  |  |
| SOLAPUR UNIV                                                 | <b>ERSITY</b><br>olapur-Pune National Highway, Solapur- 413255, Ma                 | aharashtra (India)                                     |                                                                                                    |                       |            | 3   | KUNDA       | alik <b>q</b> |  |  |  |
| DASHBOARD ONLINE HELP                                        | BACK TO COLLEGE SEARCH                                                             |                                                        |                                                                                                    |                       |            |     |             |               |  |  |  |
| <ul> <li>View Profile</li> <li>Application Status</li> </ul> | <ul> <li>Profile Summary</li> <li>Click on DASHBOARD Link and select re</li> </ul> | spective icon to edit any deta                         | lls                                                                                                    |                       |            |     |             | ×             |  |  |  |
|                                                              | Personal  Contact Qualification Board/University Institute Marks/Out Of            |                                                        |                                                                                                    |                       |            |     |             |               |  |  |  |
|                                                              | Address<br>Reservation                                                             | ✓ SSC/Std 10th                                         | MAHARASHTRA STATE BOARD OF SECONDARY AND HIGHER<br>SECONDARY EDUCATION                                    | M.J.P.V<br>KIDEBISARI | 374 / 500  |     | Mai<br>20   | rch<br>)18    |  |  |  |
|                                                              | Education                                                                          | HSC/Std 12th     [Science]                             | MAHARASHTRA STATE BOARD OF SECONDARY AND HIGHER<br>SECONDARY EDUCATION                                    | K V JR COL<br>KOLA    | 420/650    |     | Febru<br>20 | ary<br>)20    |  |  |  |
|                                                              |                                                                                    | I confirm that I have<br>Confirm Profile<br>initiation | ve checked my Personal, Contact, Address, Social, Education details and<br>e And Apply Online<br>shikantp | d it is correctly fil | led by me. |     |             |               |  |  |  |

#### Select last qualifying exam

| A Last Qualify                    | ing Exam                                | ×        | +                      |                   |                         |                                              |                       |              |                |        |      |       |           | x   |
|-----------------------------------|-----------------------------------------|----------|------------------------|-------------------|-------------------------|----------------------------------------------|-----------------------|--------------|----------------|--------|------|-------|-----------|-----|
| $\leftrightarrow \ \ni \ {\tt G}$ | A Not secure                            | e   suo  | a.digitaluniv          | /ersity.ac/Last   | Qual                    |                                              |                       |              |                | Q      | ☆ 🖁  | *     |           | :   |
| SOLA<br>SNUC                      | <b>PUR UNIV</b><br>rth Nagar, Kegaon, S | Olapur-P | ITY<br>Pune National H | lighway, Solapur- | - 413255, Maharashtri   | a (India)                                    |                       |              |                |        |      | KUND  | DALIK 🛱   | 0.0 |
| DASHBOARD                         | ONLINE HELP                             | BAC      | K TO COLLEG            | BE SEARCH         |                         |                                              |                       |              |                |        |      |       |           |     |
| � View Profile                    |                                         | ≡.       | 🖕 Last                 | t Qualifyin       | ig Exam                 |                                              |                       |              |                |        |      |       |           |     |
| Application Stat                  | tus                                     |          |                        |                   | -<br>-                  |                                              |                       |              |                |        |      |       |           |     |
|                                   |                                         | Pro      | gram Name [(           | Code] B.A.(Ho     | ns)(with Credits) - Reg | ular - CBCS Pattern 2019 - B.AI Sem-I [null] |                       |              |                |        |      |       |           |     |
|                                   |                                         |          |                        |                   |                         |                                              |                       |              | +Add Qualifica |        |      |       | ification |     |
|                                   |                                         |          | Qualification          | n                 | Passing Date            | Board/University                             |                       |              | Marks          | Out Of | CGPA | Perce | ntage     |     |
|                                   |                                         | 0        | SSC/Std 10th           |                   | March 2018              | MAHARASHTRA STATE BOARD OF SECONDAR          | Y AND HIGHER SECONDAR | RY EDUCATION | 374            | 500    | -    | 74.80 |           |     |
|                                   |                                         | ۲        | HSC/Std 12th           | [Science]         | February 2020           | MAHARASHTRA STATE BOARD OF SECONDAR          | Y AND HIGHER SECONDAR | RY EDUCATION | 420            | 650    | -    | 64.62 |           |     |
|                                   |                                         |          |                        |                   |                         |                                              | Submit                |              |                |        |      |       |           |     |

#### Select medium of Instruction and Sem 1 papers

| Ourse List     Ourse List     Ourse List | × +                                                                                                    |   |   | - 0 | J   X |
|----------------------------------------------------------------------------------------------------|----------------------------------------------------------------------------------------------------|---|---|-----|-------|
| $\leftarrow \   \rightarrow \   {\tt G}$                                                                                                    | Not secure   suoa.digitaluniversity.ac/Paper                                                                                                    | Q | ☆ | *   |       |
| View Profile                                                                                                    | E Course Selection                                                                                                    |   |   |     |       |
|                                                                                                    | Program Name [Code] B.A.(Horn)(with Credits) - Regular - CBCS Pattern 2019 - B.A. I Sen I<br>College Name [Code] Mandesh Mahavidyalaya                                                                                                 |   |   |     |       |
|                                                                                                    | • NOTE: Select the subject of your choice, however, subject allotment is at the availability of seats and college has the right to change subjects and the decision of the college regarding subject will be final and binding on you. |   |   |     |       |
|                                                                                                    | Medium of Instruction                                                                                                    |   |   |     |       |
|                                                                                                    | Minimum & Course(s) % Maximum & Course(s) should be Netected                                                                                                    |   |   |     |       |
|                                                                                                    | Compulsory Group-I Minimum:1 Maximum: 1 [If Applicable]                                                                                                    |   |   |     |       |
|                                                                                                    | 😥 [19101101] English (Compulsory)                                                                                                    |   |   |     |       |
|                                                                                                    | Compulsory Group-II Minimum:1 Maximum: 1 [If Applicable]                                                                                                    |   |   |     |       |
|                                                                                                    | C [19101102] Hindi (Compulsory)                                                                                                    |   |   |     |       |
|                                                                                                    | [19101110] Science Technology and Development                                                                                                    |   |   |     |       |
|                                                                                                    | Optional Group-I Minimum:1 Maximum: 3 [If Applicable]                                                                                                    |   |   |     |       |
|                                                                                                    | □ [19101111] English4                                                                                                    |   |   |     |       |
|                                                                                                    | © [19101112] Hindil<br>□ @ [1] 101113] Marah-I                                                                                                    |   |   |     |       |
|                                                                                                    | Optional Group-II Minimum:1 Maximum: 3 [If Applicable]                                                                                                    |   |   |     |       |
|                                                                                                    | T 🐼 [1910 125] Geography I                                                                                                    |   |   |     |       |
|                                                                                                    | O (19101126) Economics-I O (19101126) Political Science-I                                                                                                    |   |   |     |       |
|                                                                                                    |                                                                                                    |   |   |     |       |
|                                                                                                    | Proceed                                                                                                    |   |   |     |       |

Copyright (0.2016 Maharashtra knowledge Corporation Limited, All Rights Reserve The website can be best viewed in 1624 \* 768 resolution with Chrome and FireFire.

#### Click on "Add Next Term Courses" for Sem 2 papers.

| Course Summary                                               | × +                                                                                                    |                     |           |
|--------------------------------------------------------------|----------------------------------------------------------------------------------------------------|---------------------|-----------|
| ← → C ▲ Not secur                                            | suoa.digitaluniversity.ac/Paper                                                                                                    |                     | Q 🕁 📇 🗯 🧯 |
| SOLAPUR UNI<br>Dnyanteerth Nagar, Kegaon, S                  | ERSITY<br>Diapur-Pune National Highway, Solapur- 413255, Maharashtra (India)                                                                                                    |                     | KUNDALI   |
| DASHBOARD ONLINE HELP                                        | BACK TO COLLEGE SEARCH                                                                                                    |                     |           |
| <ul> <li>View Profile</li> <li>Application Status</li> </ul> | 🖻 🖕 Course Summary                                                                                                    |                     |           |
|                                                              | Courses saved successfully!                                                                                                    |                     |           |
|                                                              | Program Name [Code]       B.A.(Hons)(with Credits) - Regular - CBCS Pattern 2019 -         College Name [Code]       Mandesh Mahavidyalaya         Sem-I                                                                                                    | - B.AI Sem-I [null] |           |
|                                                              | Compulsory Group-II19101101 - English (Compulsory)Compulsory Group-II19101103 - Marathi (Compulsory)Optional Group-II19101113 - Marathi-IOptional Group-III19101125 - Geography-IOptional Group-III19101131 - Physical Eduction-IOptional Group-III19101132 - History-IOptional Group-III19101132 - History-I |                     |           |
|                                                              | Sem-II                                                                                                    |                     |           |
|                                                              | Add Next Term Course                                                                                                    | Proceed             |           |

#### Select Sem 2 papers

| Course List  | × +                                                                                                    |   |   |  |     | × |  |  |  |  |  |  |
|--------------|----------------------------------------------------------------------------------------------------|---|---|--|-----|---|--|--|--|--|--|--|
| ÷ → C        | Not secure suoa.digitaluniversity.ac/Paper                                                                                                    | Q | ☆ |  | * 🤇 | ٥ |  |  |  |  |  |  |
| View Profile | 🖻 Course Selection                                                                                                    |   |   |  |     |   |  |  |  |  |  |  |
|              | Program Name [Code] BA/Hom/(with Credits) - Regular - CBCS Pattern 2019 - BA   Sem   <br>College Name [Code] - Mandesh Maharidyslaya                                                                                                   |   |   |  |     |   |  |  |  |  |  |  |
|              | • NOTE: Select the subject of your choice, however, subject allotment is at the availability of seats and college has the right to change subjects and the decision of the college regarding subject will be final and binding on you. |   |   |  |     |   |  |  |  |  |  |  |
|              | Medium of Instruction                                                                                                    |   |   |  |     |   |  |  |  |  |  |  |
|              | Minimum 7 Course(s) % Maximum 7 Course(s) should be Selected                                                                                                    |   |   |  |     |   |  |  |  |  |  |  |
|              | Compulsory Group-I Minimum: 2 Maximum: 2 [If Applicable]                                                                                                    |   |   |  |     |   |  |  |  |  |  |  |
|              |                                                                                                    |   |   |  |     |   |  |  |  |  |  |  |
|              | 19DEG   Democracy, Bettions and Good Governance                                                                                                    |   |   |  |     |   |  |  |  |  |  |  |
|              | Compulsory Group-II Minimum:1 Maximum: 1 [If Applicable]                                                                                                    |   |   |  |     |   |  |  |  |  |  |  |
|              | 🕞 [] 101203.] Marathi (Compulsory)                                                                                                    |   |   |  |     |   |  |  |  |  |  |  |
|              | [19101211] Science Technology and Development                                                                                                    |   |   |  |     |   |  |  |  |  |  |  |
|              | Optional Group-I Minimum:1 Maximum: 3 [If Applicable]                                                                                                    |   |   |  |     |   |  |  |  |  |  |  |
|              | □ [19101212] English-8                                                                                                    |   |   |  |     |   |  |  |  |  |  |  |
|              | 119101213.3 Hindill                                                                                                    |   |   |  |     |   |  |  |  |  |  |  |
|              |                                                                                                    |   |   |  |     |   |  |  |  |  |  |  |
|              | Optional Group-II Minimum:1 Maximum: 3 [If Applicable]                                                                                                    |   |   |  |     |   |  |  |  |  |  |  |
|              | © [] #101226 ] Geography II<br>○ [] #101227 ] Economics-II                                                                                                    |   |   |  |     |   |  |  |  |  |  |  |
|              | 119101228   Political Science-III                                                                                                    |   |   |  |     |   |  |  |  |  |  |  |
|              | □ 😥 [1 101232] Physical Education II                                                                                                    |   |   |  |     |   |  |  |  |  |  |  |
|              |                                                                                                    |   |   |  |     |   |  |  |  |  |  |  |

#### Check papers and click on "Proceed"

| Course Summary                                               | × +                                                                                |                                                                                                    |                                     |   |   |   |
|--------------------------------------------------------------|------------------------------------------------------------------------------------|----------------------------------------------------------------------------------------------------|-------------------------------------|---|---|---|
| ← → C ▲ Not secur                                            | e   suoa.digitaluniver                                                             | sity.ac/Paper                                                                                                    |                                     | Q | ☆ | * |
| <ul> <li>View Profile</li> <li>Application Status</li> </ul> | 🖹 🍃 Cours                                                                          | se Summary                                                                                                    |                                     |   |   |   |
|                                                              | Courses saved succes                                                               | sfully!                                                                                                    |                                     |   |   |   |
|                                                              | Program Name [Coo<br>College Name [Coo<br>Sem-l                                    | e] B.A.(Hons)(with Credits) - Regular - CBCS Pattern 201<br>e] Mandesh Mahavidyalaya                                    | 19 - B.AI Sem-I <mark>[null]</mark> |   |   |   |
|                                                              | Compulsory Group-I<br>Compulsory Group-II<br>Optional Group-I<br>Optional Group-II | 19101101 - English (Compulsory)<br>19101103 - Marathi (Compulsory)<br>19101113 - Marathi-I<br>19101125 - Geography-I    |                                     |   |   |   |
|                                                              | Optional Group-II<br>Optional Group-II<br>Sem-II                                   | 19101131 - Physical Education-I<br>19101132 - History-I                                                                 |                                     |   |   |   |
|                                                              | Compulsory Group-I<br>Compulsory Group-I                                           | 19101201 - English (Compulsory)<br>19DEG - Democracy,Elections and Good Governance                                      |                                     |   |   |   |
|                                                              | Compulsory Group-II<br>Optional Group-I<br>Optional Group-II<br>Optional Group-II  | 19101203 - Marathi (Compulsory)<br>19101214 - Marathi-II<br>19101226 - Geography-II<br>19101232 - Physical Education-II |                                     |   |   |   |
|                                                              | Optional Group-II                                                                  | 19101233 - History-II                                                                                                   |                                     |   |   |   |

#### Select Documents

| 0 | Docu          | ments |   |                   |            | × +                                                                                                   |
|---|---------------|-------|---|-------------------|------------|----------------------------------------------------------------------------------------------------|
| ← | $\rightarrow$ | G     | ▲ | Not se            | cure       | suoa.digitaluniversity.ac/DocumentList                                                                |
|   |               |       |   | College Na        | ame [Code] | Mandesh Mahavidyalaya                                                                                 |
|   |               |       |   | Required I        |            | of s                                                                                                  |
|   |               |       |   | You will hav      | nish       | hikantp.                                                                                              |
|   |               |       |   |                   |            | Decument                                                                                              |
|   |               |       | 1 |                   | 5          | Ratement of Marks of Std 12th / Diploma / Qualifying Exam                                             |
|   |               |       |   | A statistica a st |            |                                                                                                    |
|   |               |       |   | Additional        | Locume     | ents                                                                                                  |
|   |               |       |   | Along with t      | the above  | e mentioned documents you can also upload any/all of the following documents (as and when applicable) |
|   |               |       | r |                   | De         | scument                                                                                               |
|   |               |       |   | •                 | Par        | asing Certificate of Sed 10th.                                                                        |
|   |               |       |   |                   |            | exang Certificate of Sed 12th / Statement of Marks of Sed 12th.                                       |
|   |               |       |   | •                 | Lind       | aving Certificate.                                                                                    |
|   |               |       |   | 0                 | Cer        | infricate of Caste with Castegory.                                                                    |
|   |               |       |   | 0                 | No         | an Creamy Layer Cartificate.                                                                          |
|   |               |       |   | 0                 | 7.4        | fidavit for changed name/ Namlage Centificate / Govt. Gazette.                                        |
|   |               |       |   | 0                 | Do         | omicle Certificate.                                                                                   |
|   |               |       |   | 0                 | Cer        | entificate for Physically Challenged.                                                                 |
|   |               |       |   | 0                 | OH.        | tiginal Migrazion Certificate                                                                         |
|   |               |       |   | 0                 | Set        | if afficiavit regarding gap in academic year (Sap Cettificate)                                        |
|   |               |       |   | 0                 | Of         | Ignal Borafied Certificate                                                                            |
|   |               |       |   | 0                 | Or         | Ignal Attendance Certificate                                                                          |
|   |               |       |   | 0                 | 112        | giblity Certificate                                                                                   |
|   |               |       |   | 0                 | Sta        | atement of Marks of First Yeao' Semester                                                              |
|   |               |       |   | 0                 | Sta        | atement of Marks of Second Year/ Semester                                                             |
|   |               |       |   | 0                 | Sta        | atement of Marks of Std. 10th                                                                         |
|   |               |       |   | 0                 | 58.0       | atoment of Marks of CET /Certificate of CET                                                           |
|   |               |       |   | 0                 | Sta        | atoment of Marin of AJEEE /Contineate of NEEE                                                         |
|   |               |       |   | 0                 | 7.m        | fidavit regarding Anti Ragging                                                                        |
|   |               |       |   | 0                 | lan        | it qualifying exam(HSC/Degree/Diploma)                                                                |

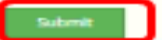

#### Form entry completed.. Click on Go To Fee Entry

| ApplicationComplete                 | ×                                                                                                    | +                                                                       |                            |                              |                                                                  |                                                             |                        |                        | - 0 ×                              |  |  |
|-------------------------------------|----------------------------------------------------------------------------------------------------|-------------------------------------------------------------------------|----------------------------|------------------------------|------------------------------------------------------------------|-------------------------------------------------------------|------------------------|------------------------|------------------------------------|--|--|
| ← → C ▲ Not secure                  | e   suoa.                                                                                                    | digitaluniversity.ac/Application                                        | Status                     |                              |                                                                  |                                                             |                        | Q 🕁                    | 🖴 🗯 🙆 E                            |  |  |
| BOLAPUR UNIV                        | ERSI1                                                                                                    | <b>FY</b><br>National Highway, Solapur- 413255                          | , Maharash                 | tra (India)                  |                                                                  |                                                             |                        |                        | kundalik <table-cell></table-cell> |  |  |
| DASHBOARD ONLINE HELP               | BACK                                                                                                    | TO COLLEGE SEARCH                                                       |                            |                              |                                                                  |                                                             |                        |                        |                                    |  |  |
| View Profile     Application Status | ≡.                                                                                                    | Application Status                                                      |                            |                              |                                                                  |                                                             |                        |                        |                                    |  |  |
|                                     | CONGRATULATIONS! You have successfully completed the Online Application Number 2864 for the desired Programme. |                                                                         |                            |                              |                                                                  |                                                             |                        |                        |                                    |  |  |
|                                     | <ul> <li>If yo</li> <li>If yo</li> </ul>                                                                       | u want to apply for another colleg<br>u want to apply for another cours | e with sar<br>e, just clic | me course, ju<br>k on DASHBO | ist click on DASHBOARD link the<br>DARD link then APPLY ONLINE b | en APPLY ONLINE button and p<br>button and proceed further. | roceed further.        |                        |                                    |  |  |
|                                     | List of                                                                                                    | Application                                                             |                            |                              |                                                                  |                                                             |                        |                        |                                    |  |  |
|                                     | Form<br>No.                                                                                                    | Program                                                                 | Date                       | Status                       | Application Fee Payment                                          | Admission Fee Payment                                       | Print Application Form | Print Admission Form   | Cancel                             |  |  |
|                                     | 2864                                                                                                    | B.A.(Hons)(with Credits)-Regular-<br>CBCS Pattern 2019-B.AI             | 31-08-<br>2020             | Completed                    | Click here for Payment                                           | Click here for Payment                                      | Print Application Form | Print Application Form | n D                                |  |  |
|                                     |                                                                                                    |                                                                         |                            |                              |                                                                  |                                                             |                        |                        |                                    |  |  |

#### OR "BACK TO COLLEGE SEARCH for another student

| ApplicationComplete                                          | ×                     | +                                                                     |                             |                               |                                                               |                                                                   |                        |                        |            |
|--------------------------------------------------------------|-----------------------|-----------------------------------------------------------------------|-----------------------------|-------------------------------|---------------------------------------------------------------|-------------------------------------------------------------------|------------------------|------------------------|------------|
| ← → C ▲ Not secure                                           | e   suoa.             | digitaluniversity.ac/Application                                      | Status                      |                               |                                                               |                                                                   |                        | ବ 🕁 🔮                  | * 🙆 🗄      |
| Bryanteerth Nagar, Kegaon, S                                 | /ERSIT<br>Solapur-Pun | <b>FY</b><br>e National Highway, Solapur- 413255                      | 5, Maharasi                 | ntra (india)                  |                                                               |                                                                   |                        |                        | kundalik 😋 |
| ASHBOARD ONLINE HELP                                         | BACK 1                | TO COLLEGE SEARCH                                                     |                             |                               |                                                               |                                                                   |                        |                        |            |
| <ul> <li>View Profile</li> <li>Application Status</li> </ul> | E.                    | Application Status                                                    |                             |                               |                                                               |                                                                   |                        |                        |            |
|                                                              | CONG                  | RATULATIONS! You have successfu<br>o To Fee Entry                     | ully comple                 | eted the Onlin                | e Application Number 2864 for                                 | r the desired Programme.                                          |                        |                        | <b>X</b>   |
|                                                              | if you                | u want to apply for another colle<br>u want to apply for another cour | ge with sa<br>se, just clie | me course, ju<br>ck on DASHBC | ist click on DASHBOARD link ti<br>DARD link then APPLY ONLINE | hen APPLY ONLINE button and posterior button and proceed further. | proceed further.       |                        |            |
|                                                              | List of               | Application                                                           |                             |                               |                                                               |                                                                   |                        |                        |            |
|                                                              | Form<br>No.           | Program                                                               | Date                        | Status                        | Application Fee Payment                                       | Admission Fee Payment                                             | Print Application Form | Print Admission Form   | Cancel     |
| ishikanto                                                    | 2864                  | B.A.(Hons)(with Credits)-Regular-<br>CBCS Pattern 2019-B.AI           | 31-08-<br>2020              | Completed                     | Click here for Payment                                        | Click here for Payment                                            | Print Application Form | Print Application Form | Ŵ          |
|                                                              |                       |                                                                       |                             |                               |                                                               |                                                                   |                        |                        |            |

# Select "Fee Entry" and enter "Form Number" if came from Back to college search.

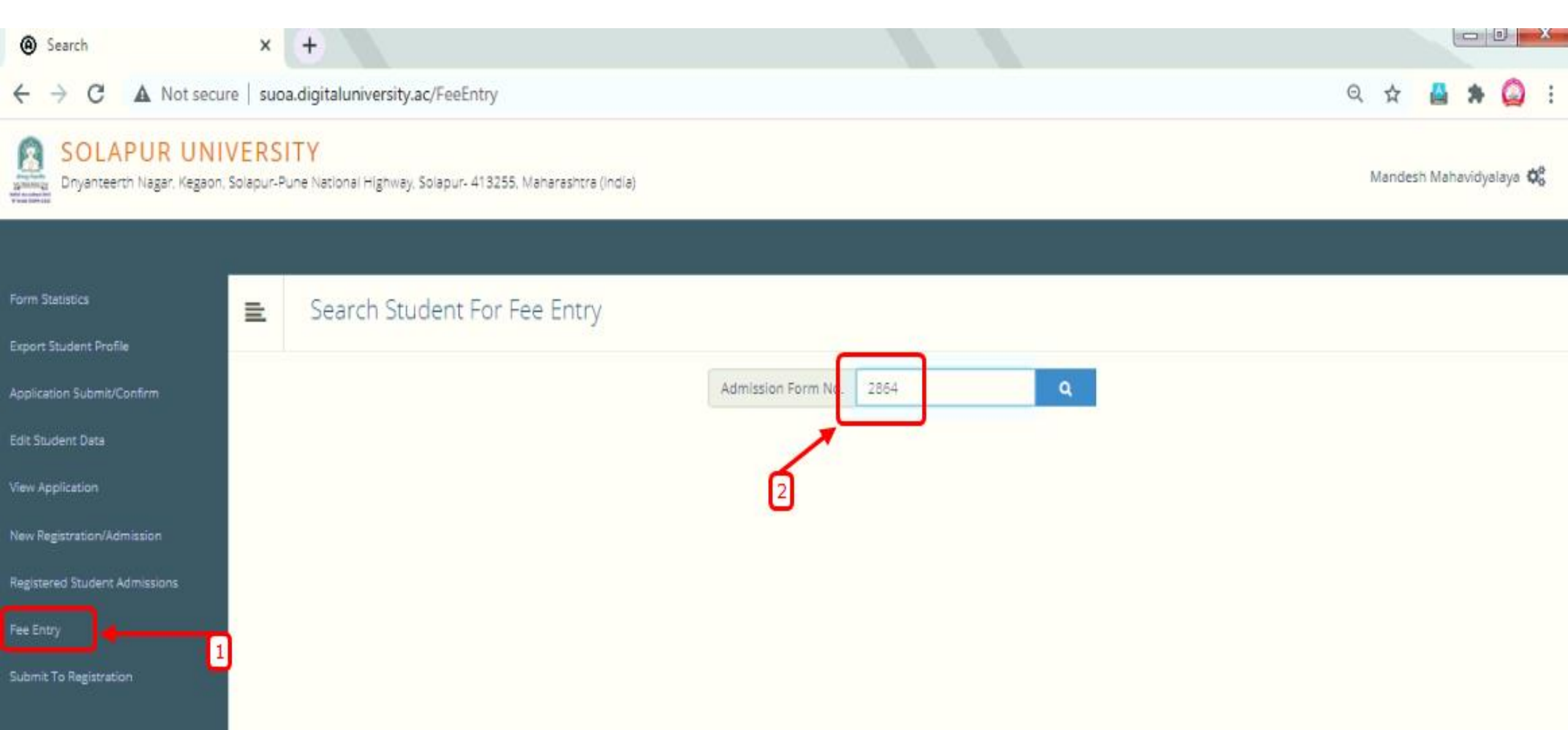

#### Select Fee Category

| Search                                                      | × +                                           |                                        |                                |                 |                                                   |                   |           |                |    |
|-------------------------------------------------------------|-----------------------------------------------|----------------------------------------|--------------------------------|-----------------|---------------------------------------------------|-------------------|-----------|----------------|----|
| ← → C ▲ Not secu                                            | ure   suoa.digitaluniversity.                 | ac/Register/FeeEntryCollegeAdmission   | n                              |                 |                                                   |                   | Q ☆       | ₿ * (          | 2: |
| SOLAPUR UNI                                                 | IVERSITY<br>n. Solapur-Pune National Highway. | Solapur- 413255, Maharashtra (indla)   |                                |                 |                                                   |                   | Mandesh M | ahavidyalaya i | ¢° |
| form Statistics                                             | 💼 Student Fe                                  | e Entry                                |                                |                 |                                                   |                   |           |                |    |
| export Student Profile                                      |                                               |                                        |                                |                 |                                                   |                   |           |                |    |
| Application Submit/Confirm                                  | Student Details                               |                                        |                                |                 |                                                   |                   |           |                |    |
| idit Student Data                                           | Student Name                                  | Student Name KOLEKAR KUNDALIK SHAGAWAN |                                | e of Birth 0    | 04/04/2002 00:00:00                               |                   | Gender    | Male           |    |
| New Application                                             | Form No.                                      | 2864                                   | Progra                         | am Name 🗄       | 3.A.(Hons)(with Credits) - Regular - CBCS Pattern | 2019 - B.AI Sem-I |           |                |    |
| lew Registration/Admission<br>Registered Student Admissions | • Fee Details                                 |                                        |                                |                 |                                                   |                   |           |                |    |
| ee Entry<br>Submit To Registration                          | College Application Number.                   |                                        | ENTER COLLEGE APPLIC           | ATION NUMBE     | eR ]                                              |                   |           |                |    |
|                                                             |                                               | Roll No.                               | ENTER ROLL NO.                 |                 |                                                   |                   |           |                |    |
|                                                             |                                               | Division                               | Select nisl                    | hikantp         |                                                   |                   |           |                |    |
| Select Fee Categor                                          |                                               |                                        | Select                         |                 |                                                   | П                 |           |                |    |
|                                                             | Total<br>Decision of Student's Eligibility    |                                        | •<br>O Eligible O To be decide | ed by Universit | v.                                                | J.                |           |                |    |
|                                                             |                                               |                                        | Save                           |                 |                                                   |                   |           |                |    |

#### Click on "Save"

| Search                                                   | × +                                            |                                                                  |            |
|----------------------------------------------------------|------------------------------------------------|------------------------------------------------------------------|------------|
| $\leftarrow$ $\rightarrow$ C $\blacktriangle$ Not secure | suoa.digitaluniversity.ac/Register/FillFeehead | ls                                                               | Q 🕁 🚨 🗯    |
| Fee Entry                                                |                                                |                                                                  |            |
| Submit To Registration                                   | College Application Number.                    | ENTER COLLEGE APPLICATION NUMBER                                 |            |
|                                                          | Roll No.                                       | ENTER ROLL NO.                                                   |            |
|                                                          | Division                                       | Select *                                                         | _          |
|                                                          | Select Fee Category                            | Students from HSC Board within Maharashtra State / D.Ed. Student |            |
|                                                          | eSuvidha Fee                                   | 50                                                               |            |
|                                                          | University Development Fee                     | 50                                                               |            |
|                                                          | Youth Festival Fee                             | 72                                                               |            |
|                                                          | Emergency Fund                                 | 10                                                               |            |
|                                                          | Ashwamegh Fee                                  | 24                                                               |            |
|                                                          | Pro-reta Fee                                   | 60                                                               |            |
|                                                          | Eligibility Fee                                | 75                                                               |            |
|                                                          | Eligibility Form Fee                           | 8                                                                |            |
|                                                          | Total                                          | 349                                                              | nishikantp |
|                                                          | Decision of Student's Eligibility              | O Eligible   To be decided by University                         |            |
|                                                          |                                                |                                                                  |            |

#### Click on "Submit to Registration"

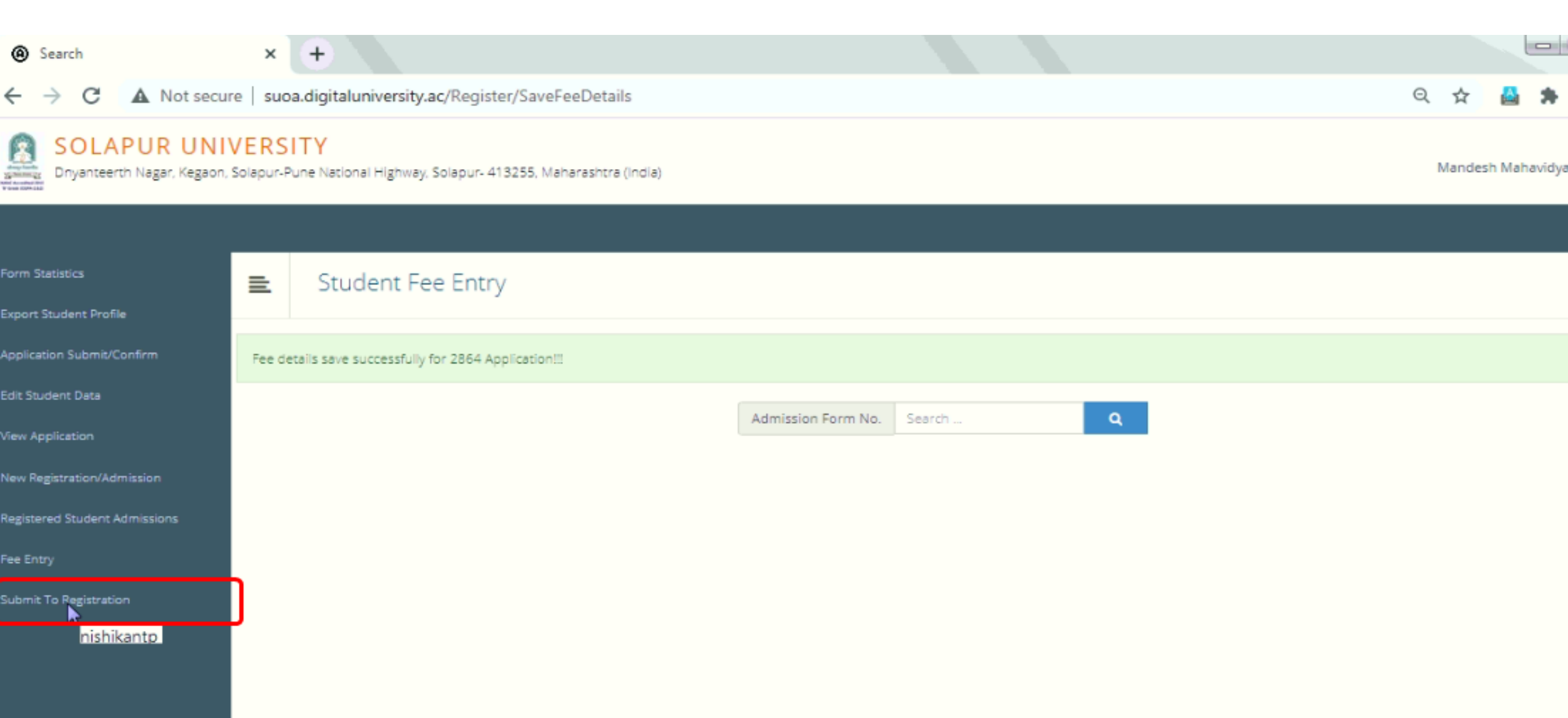

#### Click on "Proceed"

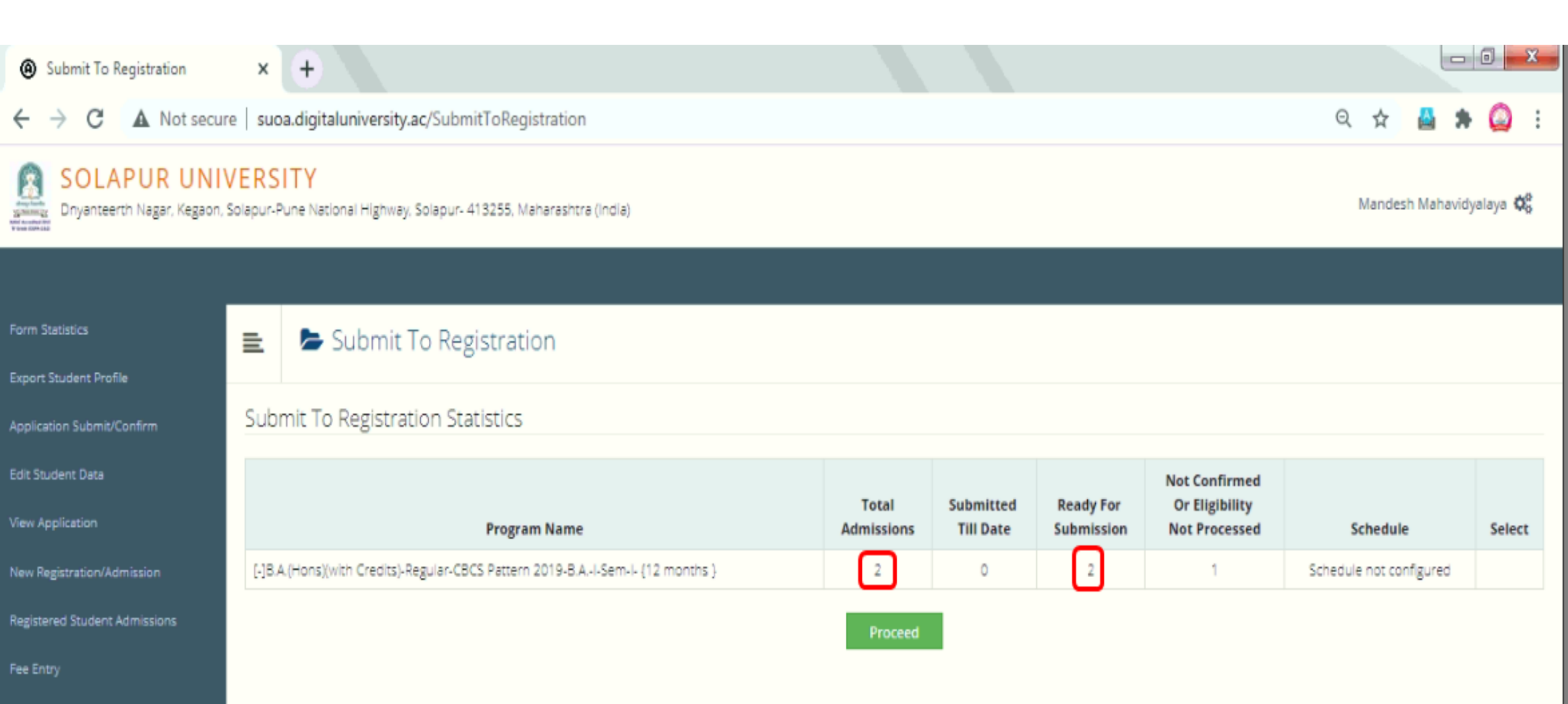

Submit To Registration

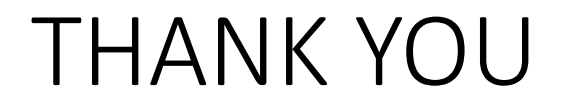